How to get LT spice working with tsmc018.lib in 5 steps

1) Copy the file tsmc018.lib to the directory Installationpath\LTC\SwCADIII\lib\sub (Usually it is C: \Program Files\LTC\SwCADIII\lib\sub) and

the files cmosn.asy and cmosp.asy to the directory Installationpath\LTC\SwCADIII\lib\sym (C: \Program Files\LTC\SwCADIII\lib\sym).

2) Load LT Spice : File-> New schematic

## 3) Click on .op as shown in Figure

| 🖉 Linear Technology LTspice/SwitcherCAD III - [Draft4.asc]    |            |            |                 |               |              |                |                  |                   |
|---------------------------------------------------------------|------------|------------|-----------------|---------------|--------------|----------------|------------------|-------------------|
| 🔨 Elle Edit Hjerarchy Yiew Simulate Iools Window Help 🛛 📃 🖉 🗶 |            |            |                 |               |              |                |                  |                   |
| 🖻 📽   🖬                                                       | 🗣 🛪 🕘      | <b>. ि</b> | � �   ≌ ! □   Ε | 1 🖷 📽   🐰 🛍 🖻 | M 🗇 🍜 🖊 🤜    | ▶ @ < + 3 字    | : <b>₽∛00</b> 0€ | ∺É∃ <b>44</b> .∾P |
| 🔨 Draft3.asc                                                  | 🔨 Untitled |            |                 |               |              |                |                  |                   |
|                                                               |            |            |                 |               |              |                |                  |                   |
|                                                               |            |            |                 |               |              |                |                  |                   |
|                                                               |            |            |                 |               |              |                |                  |                   |
|                                                               |            |            |                 |               |              |                |                  |                   |
|                                                               |            |            |                 |               |              |                |                  |                   |
|                                                               |            |            |                 |               |              |                |                  |                   |
|                                                               |            |            |                 |               |              |                |                  |                   |
|                                                               |            |            |                 |               |              |                |                  |                   |
|                                                               |            |            |                 |               |              |                |                  |                   |
|                                                               |            |            |                 |               |              |                |                  |                   |
|                                                               |            |            |                 |               |              |                |                  |                   |
|                                                               |            |            |                 |               |              |                |                  |                   |
|                                                               |            |            |                 |               |              |                |                  |                   |
|                                                               |            |            |                 |               |              |                |                  |                   |
|                                                               |            |            |                 |               |              |                |                  |                   |
|                                                               |            |            |                 |               |              |                |                  |                   |
|                                                               |            |            |                 |               |              |                |                  |                   |
|                                                               |            |            |                 |               |              |                |                  |                   |
|                                                               |            |            |                 |               |              |                |                  |                   |
|                                                               |            |            |                 |               |              |                |                  |                   |
|                                                               |            |            |                 |               |              |                |                  |                   |
|                                                               |            |            |                 |               |              |                |                  |                   |
|                                                               |            |            |                 |               |              |                |                  |                   |
|                                                               |            |            |                 |               |              |                |                  |                   |
| 🐉 start                                                       | 😂 🕹 😒      | 🕑 🧿        | Google Talk     | 🗀 2 Windows 👻 | 🕹 ee04b072@s | 🚺 Linear Techn | Document.rtf     | 🌯 🛒 📶 📯 💽 6:09 PM |

4) Type : .INCLUDE tsmc018.lib

The SPICE directive must be chosen.

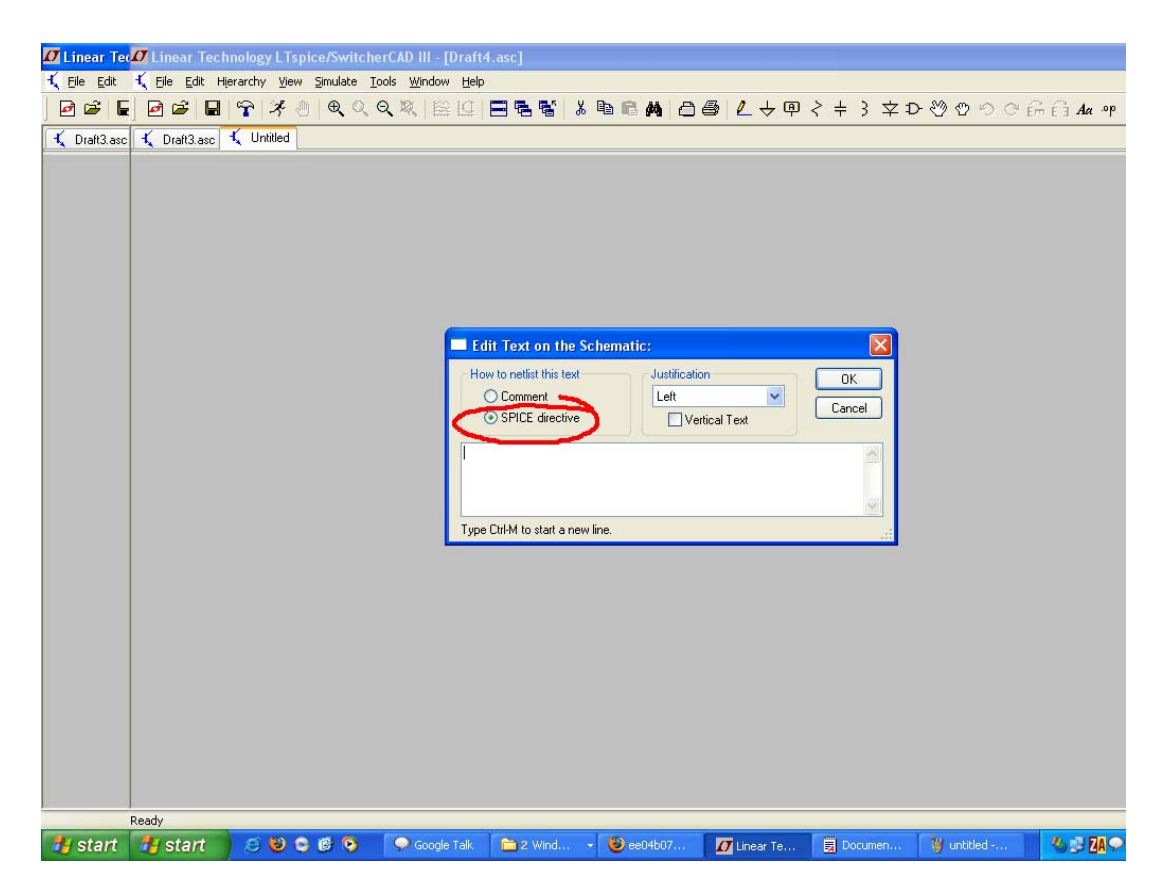

5) Select Component and Select cmosn or cmosp and u r done.

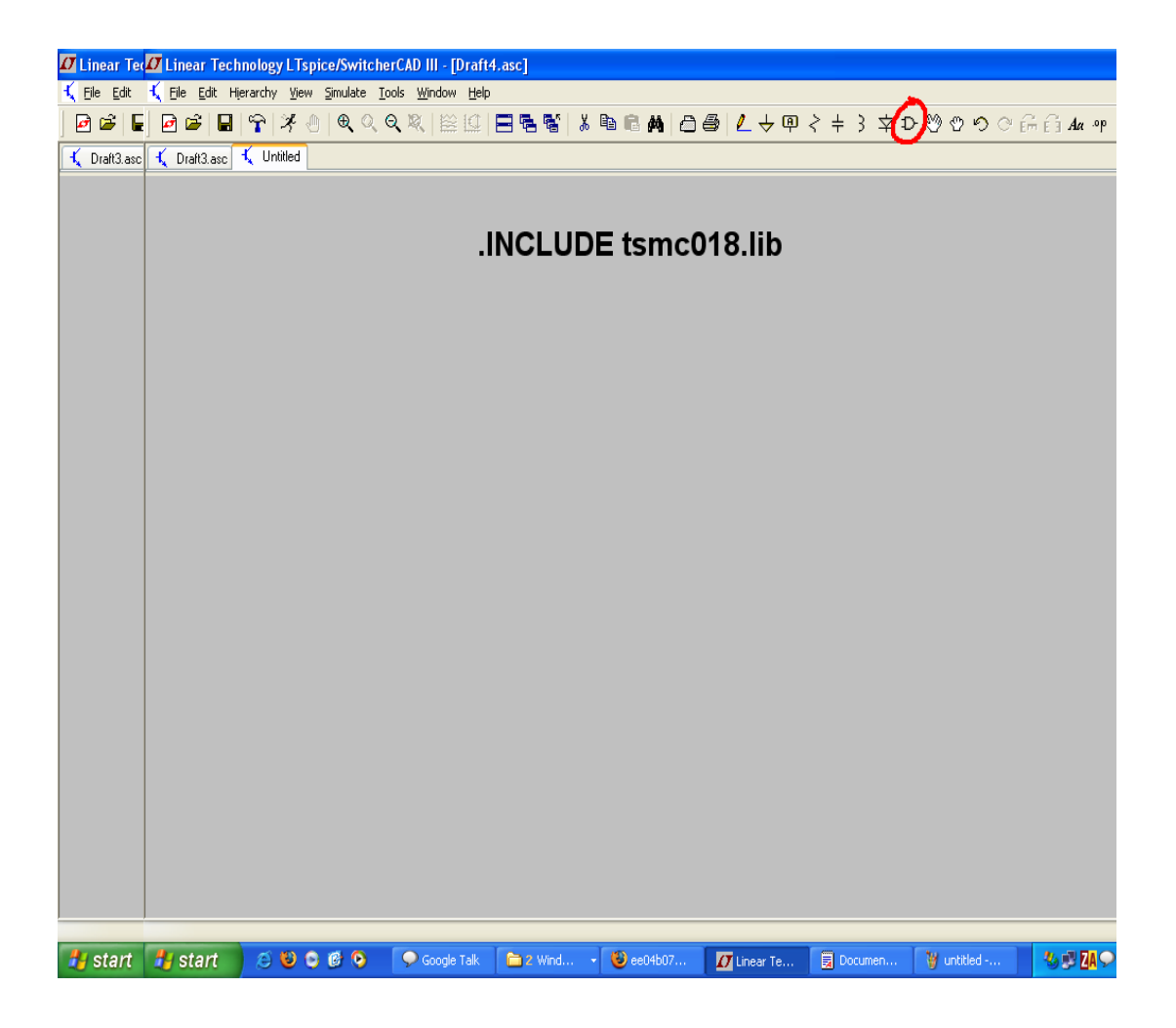